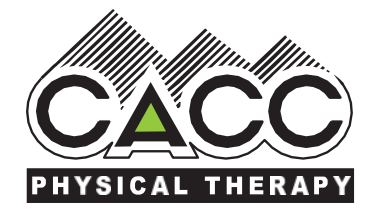

## **PATIENT PORTAL - PATIENT INSTRUCTIONS**

1. After receiving Welcome Email from your CACC Physical Therapy Office, ex. <u>Aurora@cacc-pt.com</u>, patients should login using their email address and temporary password

| CACC Physical Therapy Patient Portal |                                  |
|--------------------------------------|----------------------------------|
| CACC<br>PHYSICAL THERAPY             | Login as Patient                 |
| Terms of Use Privacy Policy          | Powered by 🎲 Raintree<br>SYSTEMS |

- 2. Patients may see the following notifications show:
  - a. Profile needs to be completed
  - b. Unsigned patient forms
  - c. Incomplete Medical History
  - d. Emergency contact missing

Returning patients please note that you may not have any notifications. You must select the appropriate Menu item to update information as needed, such as your contact info or Medical History.

| Proteinx Physical Th |                                                                                |                        |   |    |
|----------------------|--------------------------------------------------------------------------------|------------------------|---|----|
| Eecords              |                                                                                | Constant of the second |   |    |
| Notices & Policies   | No Future Appointment Found                                                    | No pending balance     |   |    |
| Settings             | Click on the button below to request an Appointment                            |                        |   |    |
|                      | Print Add To<br>Appointment Card Calendar                                      | Make a Payment         |   |    |
|                      | Notifications:                                                                 | 3                      |   |    |
|                      | Your profile is 4% complete. Finishing it will help us provide better care for | you.                   |   | Go |
|                      | You have some unsigned patient forms. Press 'Go' to see them.                  |                        |   | Go |
|                      | We don't have your medical history on file. Press 'Go' to navigate to add o    | na.                    |   | Go |
|                      | Emergency Contact is Required.                                                 |                        | ß | Go |

www.cacc-pt.com

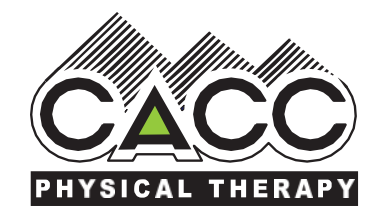

- 3. Important Menu Items:
  - a. Profile >
    - Personal Info is where patients can complete or make any changes to their Personal Info "Demographics"
    - Contacts Info is where patients can add contacts
    - iii. Insurance Info is where patients upload insurance card(s)
- 4. Records are where patients can complete their Medical History.
  - Returning patients please go to Records > Medical History and update at least your Reason for Therapy before completing.

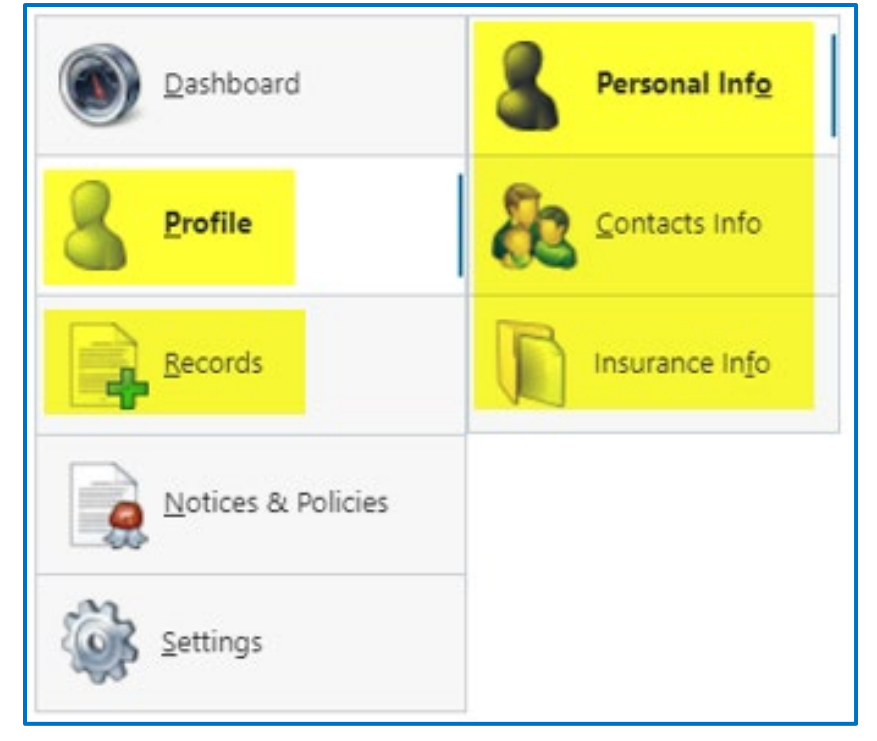

| Dashboard          | Medical <u>H</u> istory                      |                   | Please review and update if there are any changes.<br>Click on the entry in the list to open your medical history. |
|--------------------|----------------------------------------------|-------------------|----------------------------------------------------------------------------------------------------|
| Profile            | Patient Forms                                |                   |                                                                                                    |
|                    |                                              | Edit Last Updated | Description                                                                                                    |
| <u>Records</u>     | Health Records 09-20-24 Past Medical History |                   |                                                                                                    |
| Notices & Policies | Patient Education                            |                   |                                                                                                    |
| Settings           | Visit S <u>u</u> mmaries                     |                   |                                                                                                    |
|                    | Upload <u>D</u> ocuments                     |                   |                                                                                                    |

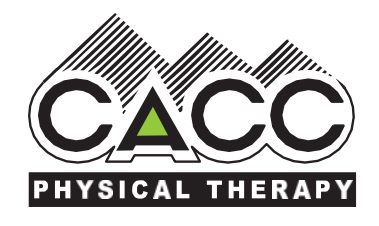

Medicare Secondary Payor Questionnaire:

- 1. As the patient answers the questions, they will automatically move to the next tab.
- 2. Once the patient has completed all questions, they will click the *I've read and accept this form* button, which will move them to the next required form.
- 3. All questions must be answered.

| ← Medicare Secondary Payor                                                                                                    | :                                                                     |
|----------------------------------------------------------------------------------------------------|-----------------------------------------------------------------------|
| Page 1 Page 2                                                                                                    |                                                                       |
| 1-3 4 5 6-8                                                                                                    |                                                                       |
| YES NO                                                                                                    |                                                                       |
| 1. Are you receiving Black Lung Benefits?                                                                                                    |                                                                       |
| If NO, proceed to Question #2. If YES, BL is primary only for claims related to BL.                                                                                                    |                                                                       |
| 2. Are the services to be paid by a government program such as research grant?                                                                                                    |                                                                       |
| If NO, proceed to Question #3. If YES, Government program will pay primary benefits for these                                                                                                    | services                                                              |
| 3. Has the Department of Veterans Affairs (DVA) authorized and agreed to pay for care at this facility                                                                                                    | y?                                                                    |
| If NO, proceed to Question #4. If YES, DVA is primary for these services.                                                                                                    |                                                                       |
|                                                                                                    |                                                                       |
|                                                                                                    |                                                                       |
|                                                                                                    |                                                                       |
|                                                                                                    |                                                                       |
|                                                                                                    |                                                                       |
|                                                                                                    |                                                                       |
|                                                                                                    |                                                                       |
| I certify that the information given by me in applying for payment under Title XVIII of the Social Security Act is co<br>medical or other information about me to release to the Social Security Administration and Centers for Medicare | rrect. I authorize any holder of<br>Services or its intermediaries or |
| carriers any information needed for this or a related Medicare claim. I permit a copy of this authorization to be u<br>request that payment of authorized benefits be made on my behalf to Phoenix Physical Therapy. This authorizat     | sed in place of the original and<br>tion is valid for a period of 2   |
| years from the date which I have signed.                                                                                                    |                                                                       |
| 2 Print                                                                                                    |                                                                       |
|                                                                                                    |                                                                       |
|                                                                                                    | 3                                                                     |
| 🔇 🧭 I've read and accept this form                                                                                                    | 3                                                                     |

## Acknowledgement of Receipt of Privacy Notice:

- 1. If a name is in the Authorized Representative you must complete the following fields:
- 2. Authorized Representative:
  - a. Phone Number
  - b. Relationship to Patient: Self, Parent, Legal Guardian, etc.
- 3. Restrictions field is optional

One the required fields are completed, you will click the *I've read and accept this form* button, which will move the patient on to the next required form.

| Authorized Representative:                                            | Patient Full Name                                                |                                                      |                                                 |                            |
|-----------------------------------------------------------------------|------------------------------------------------------------------|------------------------------------------------------|-------------------------------------------------|----------------------------|
| Phone Number:                                                         | (724) 555-1234                                                   | Relationship to Patient:                             | Self                                            |                            |
| Restrictions:                                                         |                                                                  |                                                      |                                                 |                            |
|                                                                       |                                                                  |                                                      |                                                 |                            |
|                                                                       |                                                                  |                                                      |                                                 |                            |
|                                                                       |                                                                  |                                                      |                                                 |                            |
| urpose of this Acknowl                                                | edgement                                                         |                                                      |                                                 |                            |
| is Acknowledgement, which allo                                        | ws the Practice to use and/or<br>e requirements of 45 CER \$16   | disclosure personally identifiable I                 | realth information for treatment, payment or    | health care<br>Privacy and |
| countability Act of 1996 (the "Pri                                    | vacy Regulations").                                              | A.Szo(C/(2)(ii), part of the redefai                 | privacy regulations for the realist mourance    | r nvacy and                |
| understand and acknowledge t                                          | hat I am consenting to the us                                    | se and/or disclosure of personally                   | identifiable health information about me by     | PHX PT. (the               |
| ermitted in the Privacy Regulation                                    | ting me, optaining payment to<br>19.                             | r treatment of me, and as necessa                    | ary in order to carry out any nealth care oper  | ations that are            |
| I am aware that the Practice mai                                      | ntains a Privacy Notice which                                    | sets forth the types of uses and d                   | sclosures that the Practice is permitted to m   | ake under                  |
| e Privacy Regulations and sets for<br>inderstand and acknowledge that | orth in detail the way in which<br>I have received a copy of the | the Practice will make such use o<br>Privacy Notice. | r disclosure. By signing this Acknowledgeme     | int, I                     |
| I understand and acknowledge th                                       | nat in its Privacy Notice, the P                                 | ractice has reserved the right to cl                 | ange its Privacy Notice as it sees fit from tir | ne to time. If I           |
| O Box 392977, Pittsburgh, PA 15                                       | 251-9977 Attention: Complian                                     | request for a revised Privacy Notic<br>ice.          | to the onice of the Practice at the following   | g address.                 |
| I understand and acknowledge th                                       | hat I have the right to request                                  | that the Practice restrict how my in                 | formation is used or disclosed to carry out to  | reatment,                  |
| ry limited circumstances as desc                                      | cribed in the Privacy Notice, bi                                 | ut if the Practice agrees to such a                  | requested restriction, it will be bound by that | restriction                |
| request the following restriction                                     | ns be placed on the Practice                                     | e's use and/or disclosure of my                      | health information (leave blank if no res       | trictions):                |
| Y SIGNING THIS FORM LACK                                              | OWLEDGE THAT I HAVE BE                                           |                                                      | OF THIS ACKNOWLEDGEMENT AND A C                 | OPY OF THE                 |
| RACTICE'S POLICY NOTICE AI                                            | ND AGREE TO THE PRACTIC                                          | CE'S USE AND DISCLOSURE OF                           | MY PROTECTED HEALTH INFORMATIO                  | NFOR                       |
| REATMENT, PATMENT AND HE                                              | ALTH CARE OFERATIONS.                                            |                                                      |                                                 |                            |
|                                                                       |                                                                  |                                                      |                                                 |                            |
|                                                                       |                                                                  | Print Print                                          |                                                 |                            |
|                                                                       | 4                                                                | <b>W</b>                                             |                                                 |                            |

Save And Complete Later

www.cacc-pt.com

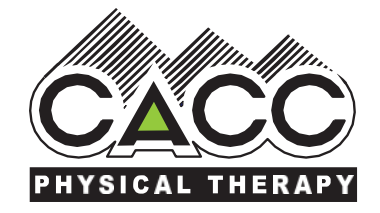

## Complete the Financial Policy and Consent:

- 1. Select relationship of the person signing the form as it relates to the patient Patient, Parent/Guardian, or Authorized Representative (ex. Person with Medical Power of Attorney for the patient).
- 2. Click the *I've read and accept this form* button, which will move them to the next required form.

| Financial Policy and Consent                                                                                                    | : |
|----------------------------------------------------------------------------------------------------|---|
| Choose signer of this form (required)                                                                                                    |   |
| Patient Parent/Guardian Authorized Representative                                                                                                    |   |
| We would like to THANK YOU for choosing Phoenix Physical Therapy (PHX PT). PHX PT accepts third party payments and will submit your<br>bills for treatment to the address provided as a courtesy to you. In order for us to bill your insurance company on a regular basis, we request<br>that you sign this release of information and assignment of benefits (if applicable). Typically, insurance companies pay a predetermined<br>amount of our treatment charges; however, it is your responsibility to call your insurance company to check on the coverage provided by your<br>individual policy. As a courtesy to you, we will perform an insurance verification with your insurance company; however, we do not take<br>responsibility for any misinformation that we are given during this process. It is within your best interest to verify your outpatient benefits with<br>your individual insurance plan and to confirm with our office prior to initiating treatment.                                                                                                    |   |
| CONSENT FOR CARE AND TREATMENT                                                                                                    |   |
| I hereby consent to the provision of treatment by PHX PT. I authorize PHX PT to furnish treatment which is considered necessary and proper<br>in diagnosing or treating my physical condition. It is possible that my participation in the visit could result in injury to me. I also acknowledge<br>and fully understand that I am engaging in activities that may involve the risk of economic or other damages which might result from my own<br>actions or omissions, from the actions or omissions of other parties, or from any of the activities I am asked to complete during this visit. I<br>further agree that there may be other risks not known to me or not reasonably foreseeable at this time. Nonetheless, it is my desire to<br>participate in this visit. Accordingly, I release, waive, discharge and covenant not to sue PHX PT, any of its employees, representatives,<br>officers, directors, shareholders, affiliates, administrators, agents, owners, or lessors of all equipment, all of whom are hereafter referred to as<br>"Releasees", from demands, losses, or damages on account of injuries, including death or damage to property, caused or alleged to be<br>caused in whole or in part by the negligence of the Releasees or otherwise.<br><b>FINANCIAL RESPONSIBILITY</b> |   |
| I have read this Consent for Treatment and Financial policy form or have had it read to me, and it has been explained to my<br>satisfaction. I understand that this Consent for Treatment, Payment and Health Care Operations form may be valid for up to one (1)<br>year from the date that I sign it and applies to all PHX PT facilities.                                                                                                    |   |
| Print                                                                                                    |   |
| Save And Complete Later                                                                                                    |   |
| Choose signer of this form (required)                                                                                                    |   |
| Patient  Parent/Guardian Authorized Representative                                                                                                    |   |
| Parent/Guardian: Parent Test                                                                                                    |   |
| ner of this form (required)                                                                                                    |   |
| t Parent/Guardian • Authorized Representative                                                                                                    |   |
| vrized Representative: Authorized Rep Test                                                                                                    |   |
| Phone Number: (757) 555-1234 Relationship to Patient: Person w/ Med Power Att.                                                                                                    |   |
|                                                                                                    |   |

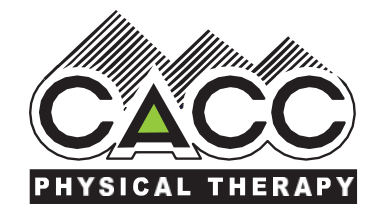

Complete the Signature:

- If Patient is the signer, then patient's name will automatically populate as it appears in Raintree. If Parent/Guardian or Authorized Representative (ex. a Person with Medical Power of Attorney for the patient) is the signer, then update the Signer Name to the person signing the forms.
- 2. Click *Finish & Save* button to complete the required forms.

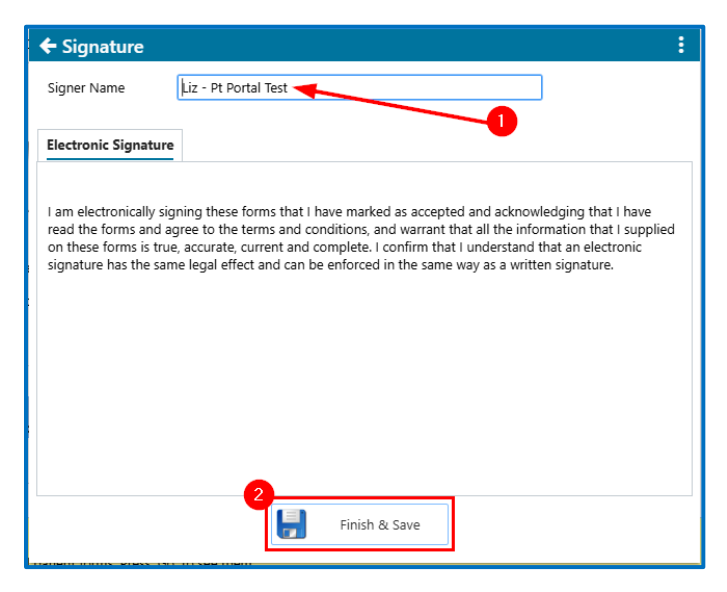

www.cacc-pt.com

## **Review Completed Patient Forms:**

1. In Patient Portal, click Records > Patient Forms and then click the record you want to review or finish outstanding required forms.

| 2. | Select         | + Phoenix Physical Therap   | oy Patient Portal       |                           |                                                   | :                                                        |
|----|----------------|-----------------------------|-------------------------|---------------------------|---------------------------------------------------|----------------------------------------------------------|
|    | Dashboard, to  | Phoenix<br>Physical Therapy | Recover. Re             | charge. Rise.             |                                                   | Liz - Pt Portal Test (Logged in as Liz - Pt Portal Test) |
|    | Detient Dentel |                             |                         | -                         | Chang                                             | e Account Ltz - Pt Portal lest    Time: 09:56:10         |
|    | Patient Portal |                             |                         | 3                         |                                                   |                                                          |
|    | home page.     | Dashboard                   | Medical <u>H</u> istory |                           | Please review and sign the forms below            | . Click on the form in the list to open it.              |
|    |                | 2<br>Profile                | Patient Forms           | Edit Date                 | Description                                       | Status Decline                                           |
|    |                |                             | V I diletti I gitti s   | <b>II-26-24</b>           | Acknowledgement of Privacy Notice                 | Unsigned                                                 |
|    |                | Records                     | Health Records          | <b>E</b> 11-26-24         | Financial Policy and Consent                      | Unsigned                                                 |
|    |                |                             |                         | 11-26-24                  | Financial Policy and Consent                      | Signed                                                   |
|    |                | Notices & Policies          | Patient Education       | <b>II-26-24</b>           | Acknowledgement of Privacy Notice                 | Signed                                                   |
|    |                | ~~L                         | 3                       | <b>I</b> 1-26-24          | Medicare Secondary Payer                          | Signed                                                   |
|    |                | Settings                    | Visit Summaries         |                           |                                                   |                                                          |
|    |                | [                           | Upload Documents        |                           |                                                   |                                                          |
|    |                |                             |                         | ۵<br>۱                    |                                                   |                                                          |
|    |                |                             |                         |                           |                                                   |                                                          |
|    |                |                             |                         |                           |                                                   |                                                          |
|    |                |                             |                         | Chatra Lange d            |                                                   |                                                          |
|    |                |                             |                         | Not Available - Form not  | available to sign                                 |                                                          |
|    |                |                             |                         | Signed - Form is signed   |                                                   |                                                          |
|    |                |                             |                         | Accepted - Form is mark   | ed accepted                                       |                                                          |
|    |                |                             |                         | Unsigned - Form is not s  | igned                                             |                                                          |
|    |                |                             |                         | Fill/Review - Form is not | accepted or declined and is not available to sign |                                                          |

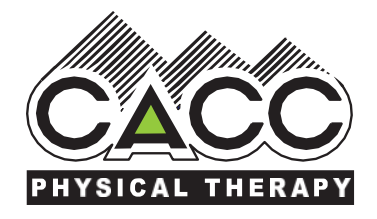

Complete Medical History:

1. For patients who need to finish their Medical History, select Records > Medical History and then click Add

ix Physical Therapy Patient Porta

d ph

- Past Medical History button.
  - a. New patients can also select Go from the Yellow alert box at the bottom of the Dashboard Screen.
- For returning patients, you will need to select Records > Medical History and then

select the icon and update the Reason for Therapy section, as well as add any other applicable details, before clicking Complete.

| Phoenix<br>Physical Therapy | Recover. Rec             | harge. Rise.      | Change a                                        | Liz - Pt Portal Test (Log<br>Account<br>Liz - Pt Portal Test<br>Cambiar a Español | ged in as Liz - Pt Portal Te<br>Time: 10:48:57<br>Logout | st) |
|-----------------------------|--------------------------|-------------------|-------------------------------------------------|-----------------------------------------------------------------------------------|----------------------------------------------------------|-----|
|                             | Medical <u>H</u> istory  |                   | We don't have your me<br>Please click on the bu | lical history on file.<br>Itton to add one.                                       |                                                          |     |
| Profile                     | Patient Forms            |                   |                                                 |                                                                                   |                                                          |     |
| Records                     | Health Records           | Edit Last Updated | Description                                     |                                                                                   |                                                          |     |
| Notices & Policies          | Patient Education        |                   |                                                 |                                                                                   | <b>_3</b>                                                |     |
| Settings                    | Visit S <u>u</u> mmaries |                   |                                                 |                                                                                   |                                                          |     |
|                             | Upload Documents         |                   |                                                 |                                                                                   |                                                          |     |
|                             |                          |                   | Add Past Medic                                  | al History                                                                        |                                                          |     |

Patients should complete questions in each section as applicable. When you are finished filling in Medical History, select Complete.

| Save                | Patient Information                                                                                                    |
|---------------------|----------------------------------------------------------------------------------------------------|
| •                   | Patient         Liz - Pt Portal Test         MR #         00427869         DOB         02-21-93         Age         31                                                                                           |
| Reason for Therapy  |                                                                                                    |
| Medical Conditions  | Reason for Therapy                                                                                                    |
| Surgeries           | When did the condition begin?*                                                                                                    |
| Medications         | Is this a work related injury? Yes No                                                                                                    |
| Allergies           | Date of next doctor appointment for this condition                                                                                                    |
| Living Arrangements |                                                                                                    |
| Social History      | Current Symptoms                                                                                                    |
| Work                | Rate symptom intensity in the past 5 days                                                                                                    |
| Equipment           | Symptoms at worst 🗘 Symptoms at best                                                                                                    |
| Feeding             |                                                                                                    |
| Memory              | (0 is no pain or symptoms and 10 is the worst possible pain or symptoms)                                                                                                    |
| Speech              | Surgery                                                                                                    |
| <u>C</u> omplete    | Type of surgery (if applicable) Did you have surgery for this condition? Ves No Date of surgery (if applicable)                                                                                                  |
|                     | How do activities change the symptoms?                                                                                                    |
|                     | Please list the activities that make your         Please list the activities that make your         What activities can you no longer d           symptoms worse         symptoms better         this condition? |
|                     |                                                                                                    |
|                     |                                                                                                    |

www.cacc-pt.com